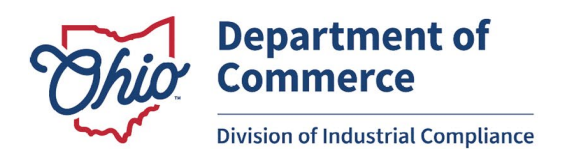

# Instructions for Creating an Individual eLicense User Account

## Table of Contents

- Creating an Individual eLicense User Account
- Logging in to the eLicense Portal
- <u>Resetting Your Password</u>

### Creating an Individual eLicense User Account

- Open an internet browser window (the State of Ohio recommends you use Google Chrome or Mozilla Firefox when visiting the eLicense Portal) on your device.
- Go to the eLicense Portal (<u>https://elicense.ohio.gov/</u>), then click on **Registration**.

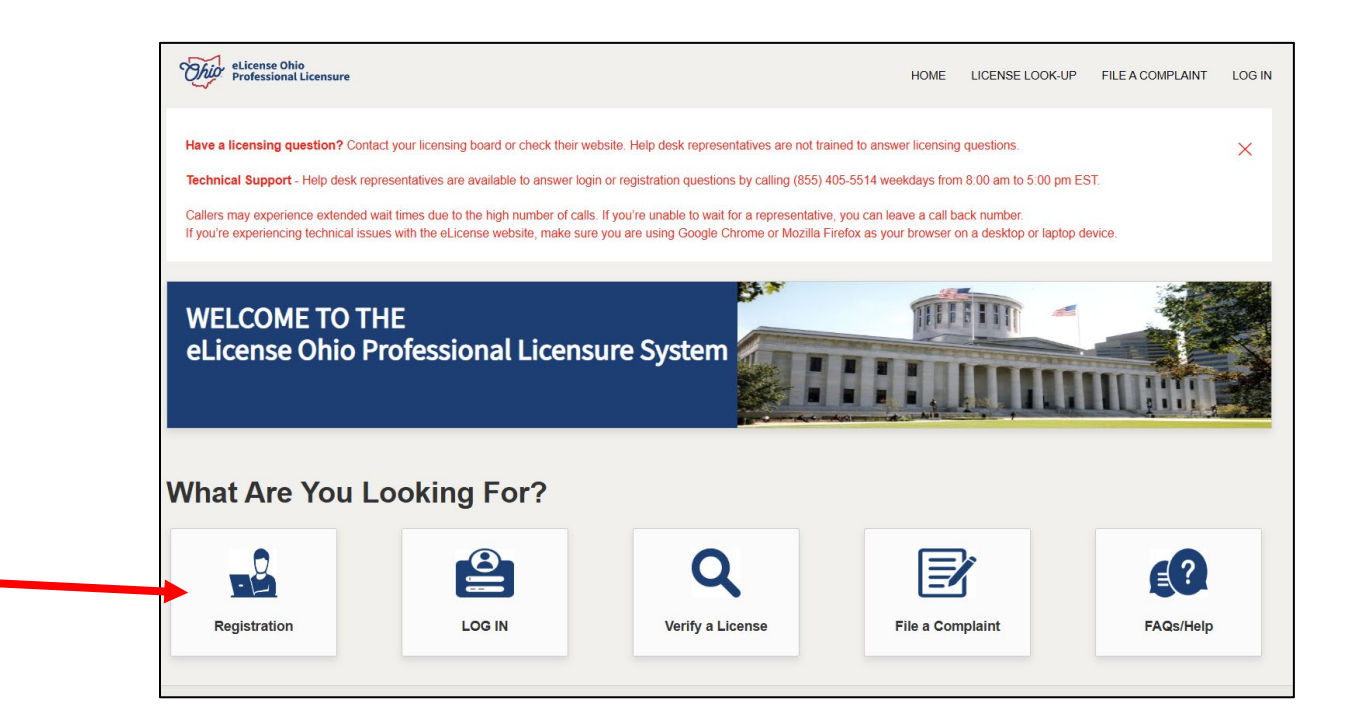

• Under "Registering for?" click on License/Certificate.

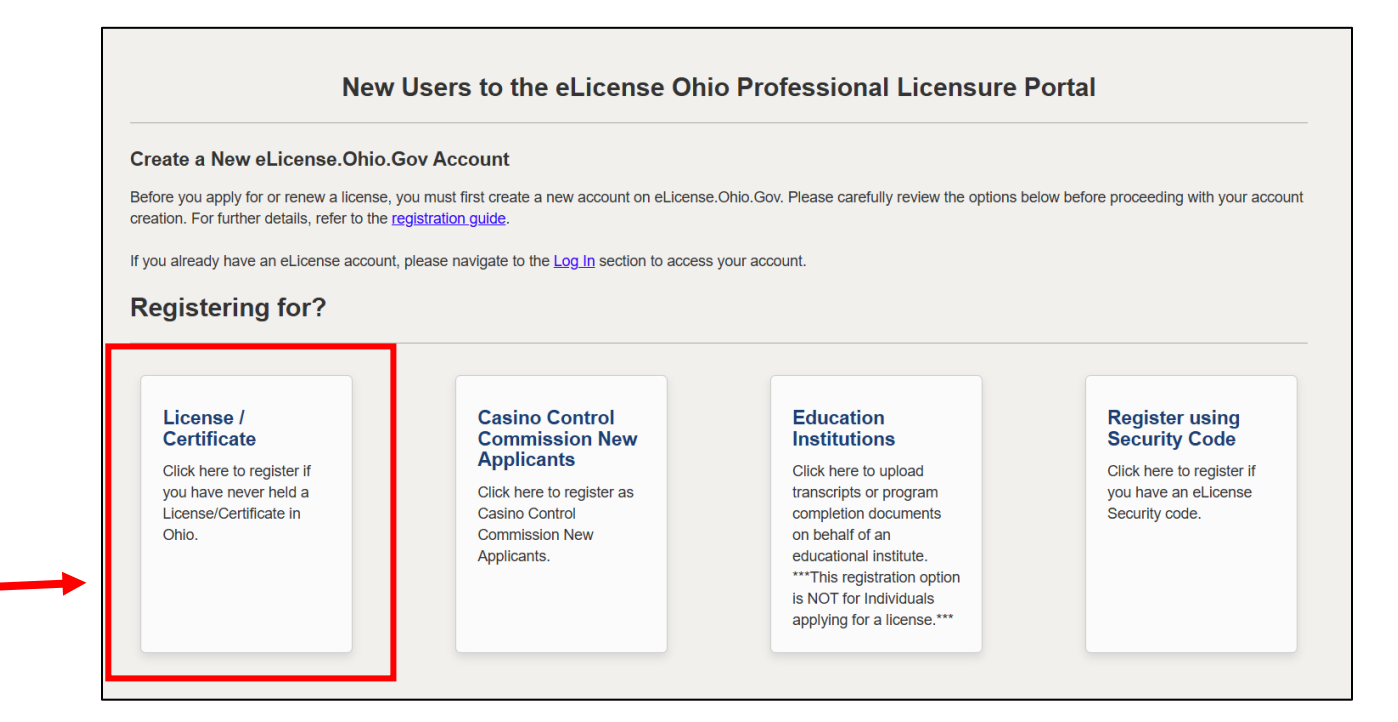

- You will be taken to the "First time Registration" page, where you will need to follow the instructions to create a new account. <u>Make sure the e-mail address</u> you choose for the account is active and one to which you have access.
  - When setting your password, please make sure there is a green checkmark beside all of the password requirements.

 Once you have created your own individual user account, go back to the login page and enter your e-mail address and your password for your newly created user account.

#### Logging in to the eLicense Portal

If you need to log in to the eLicense Portal at a later time:

- Open an internet browser window (the State of Ohio recommends you use Google Chrome or Mozilla Firefox when visiting the eLicense Portal) on your device.
- Go to the eLicense Portal (https://elicense.ohio.gov/), then click on "Log In."

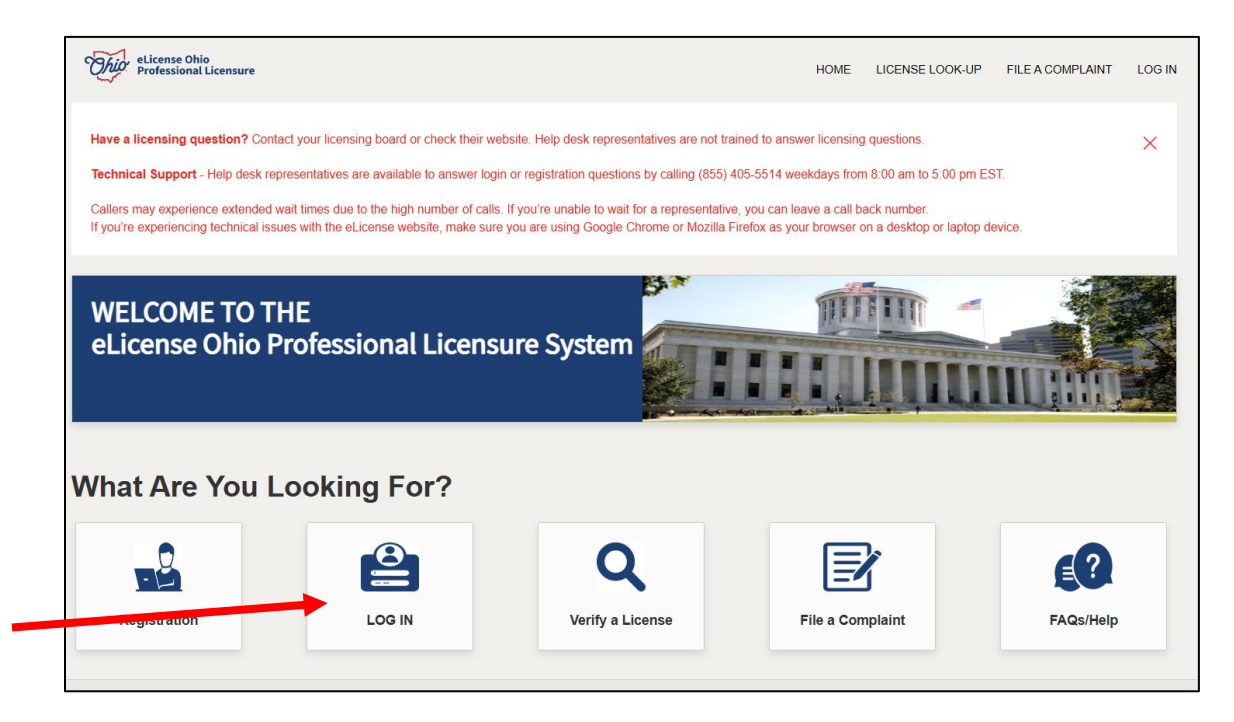

• Enter the e-mail address that your existing account is under in the first box with "Email" in it. Then enter your password for your eLicense account. Click on LOGIN.

| ccess your existing eLicense Ohio account                                                                    |                                                                                |  |
|----------------------------------------------------------------------------------------------------|--------------------------------------------------------------------------------|--|
| Sign In here to apply, renew or update your license                                                          |                                                                                |  |
| Email                                                                                                    |                                                                                |  |
| Password                                                                                                    | ٢                                                                              |  |
| Don't have a<br>Reset Passw                                                                                  | LOGIN<br>In account? Register<br>rord? Forgot User ID?                         |  |
| <ul> <li>Your eLicense session will end a</li> <li>The eLicense application can on<br/>at a time.</li> </ul> | after 30 minutes of inactivity.<br>Iy be open and active in one browser sessio |  |
| For best results, access the eLic     device using the latest version of                                     | ense application from a desktop or laptop                                      |  |

### **Resetting Your Password**

 If it has been over a year since you last logged in, or you do not remember your password or the email address associated with your eLicense account, click on **Reset Password?** or **Forgot User ID?** Follow the applicable instructions to reset your password or to retrieve your login email address.

| Access your existing eLicense Ohio account                        |                                               |  |
|-------------------------------------------------------------------|-----------------------------------------------|--|
| Sign In here to apply, renew or update your license               |                                               |  |
| Email                                                             |                                               |  |
| Password                                                          | •                                             |  |
|                                                                   | LOGIN                                         |  |
| Reset Pass                                                        | word? Forgot User ID?                         |  |
| Your eLicense session will end                                    | after 30 minutes of inactivity.               |  |
| <ul> <li>The eLicense application can a<br/>at a time.</li> </ul> | only be open and active in one browser sessio |  |
| <ul> <li>For best results, access the eL</li> </ul>               | icense application from a desktop or laptop   |  |

Note: When resetting your password, please make sure there is a green checkmark beside all of the password requirements.

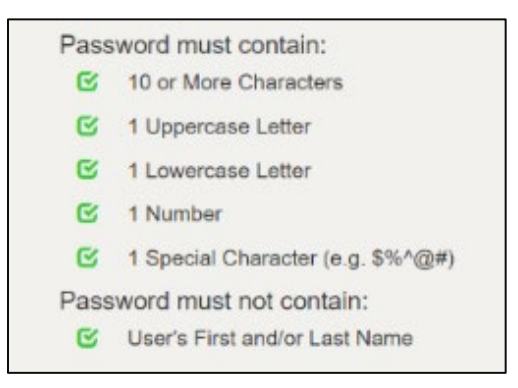